# YouTestMe

Auto and Manual Scoring

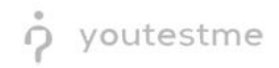

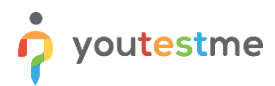

| File nameR027 - Allow for Auto and Manual Scoring |                                     |  |  |  |  |  |
|---------------------------------------------------|-------------------------------------|--|--|--|--|--|
| Author                                            | YouTestMe                           |  |  |  |  |  |
| Confidentiality                                   | Internal or Public                  |  |  |  |  |  |
| Last save date                                    | Friday, March-04-2022 at 7:15:00 PM |  |  |  |  |  |

## **Table of Contents**

| 1   | Intro | oduction         | . 2 |
|-----|-------|------------------|-----|
| 2   | Crea  | ating a Question | .3  |
| - 2 | .1    | Auto Scoring     | .4  |
| 2   | .2    | Manual Scoring   | . 5 |

## **1** Introduction

This document's purpose is to explain the requirement R027 - Allow for auto and manual scoring

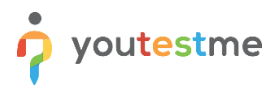

## 2 Creating a Question

|                                                                                                    | My assignments | Users 👻         | Tests 🗸                           | Surveys 👻                           | Training courses | Repo | rting - System -                | 🕲 i 🔉 i 🔹 🎯 •                                                                                     |
|----------------------------------------------------------------------------------------------------|----------------|-----------------|-----------------------------------|-------------------------------------|------------------|------|---------------------------------|---------------------------------------------------------------------------------------------------|
|                                                                                                    |                |                 | New test<br>Newsgate to test      |                                     |                  |      |                                 |                                                                                                   |
|                                                                                                    |                |                 | Manage test<br>Select and manage  |                                     |                  |      |                                 |                                                                                                   |
|                                                                                                    |                |                 | Manage cert<br>Select, manage a   |                                     |                  |      |                                 | <b>100</b>                                                                                        |
| Wy absorgaments<br>View the list of all tests, surveys, and training courses assigned to you.<br><i>Play, where</i> | c              | Create a user p |                                   |                                     |                  |      | reate a user group and add user | reace user group<br>s to it. Organize a testing session for the group later.<br><u>Play video</u> |
|                                                                                                    |                |                 | Grading scal                      |                                     |                  |      |                                 |                                                                                                   |
|                                                                                                    |                |                 | Testing local<br>Menage the place |                                     |                  |      |                                 |                                                                                                   |
| Create 4 knowledge test with multimedia content<br>and assign the averating certificate.<br>Learn more              |                | Cre             | eate a survey and<br><u>Play</u>  | categorize its resu<br><u>video</u> | ts.              |      | Create a training course        | ate training course<br>e with multimedia content and short tests.<br>Elay issee                   |

Hover over the "Tests" tab in the main menu and select "Question pools".

Once you create a question pool, you should:

- 1. Click on "Questions" tab.
- 2. Click "Add question" button and select one question type.

| st question pool       |               |               |                                                                   |     |                   |   |              |                    |             | New sub-pool                   | Ξ |
|------------------------|---------------|---------------|-------------------------------------------------------------------|-----|-------------------|---|--------------|--------------------|-------------|--------------------------------|---|
| eneral Knowledge       |               |               |                                                                   |     |                   |   |              |                    |             |                                |   |
| ormation Questions Use | rs Statistics |               |                                                                   |     |                   |   |              |                    |             |                                |   |
| Lond more              | Filter        | bu tage: (2)  |                                                                   |     |                   |   |              |                    |             |                                |   |
| ingle choice           |               | by taga. O    |                                                                   |     |                   |   |              |                    |             |                                |   |
| fultiple choice        | ID 🔺          | External ID 0 | Question text                                                     | 0   | Source pool       | ٥ | Difficulty © | Туре о             | Topic Areas | Terminal Learning              |   |
| ssay                   | Q             | Q             |                                                                   | Q   |                   | Q | Select one 👻 | Select one         | Select one  | <ul> <li>Select one</li> </ul> | ~ |
| rdering                | 12703         |               | How many milligrams are there in one gram?                        | 1   | General Knowledge |   | Easy         | Single choice      |             |                                |   |
| ll in the blanks       | 12706         |               | If you pass the second person in a race you take the first place. |     | General Knowledge |   | Medium       | True/False         |             |                                |   |
| atching                | 12707         |               | How many workdays are there usually in one week?                  |     | General Knowledge |   | Medium       | Single choice      |             |                                |   |
| atrix                  | 12712         |               | Order the following rivers (starting from the longest)            | 0.0 | General Knowledge |   | Hard         | Ordering           |             |                                |   |
| pen-ended              | 12712         |               | one the following mers (starting more the folgest).               |     | oeneral knowledge |   | Hard         | ordening           |             |                                |   |
| ot spot                | 12/13         |               | what's the name of the planet we live on?                         | -   | General Knowledge |   | Easy         | Single choice      |             |                                |   |
|                        | 12714         |               | Cristiano Ronaldo is a famous:                                    |     | General Knowledge |   | Easy         | Single choice      |             |                                |   |
|                        | 12716         |               | Match the following.                                              |     | General Knowledge |   | Medium       | Matching           |             |                                |   |
| R / R 🕯                | 12717         |               | Fill in the blanks.                                               |     | General Knowledge |   | Medium       | Fill in the blanks |             |                                |   |
|                        | 12785         |               | Order the following mountains (starting from the tallest).        |     | General Knowledge |   | Easy         | Ordering           |             |                                |   |
|                        | 12786         |               | Albert Einstein was a golfer.                                     |     | General Knowledge |   | Easy         | True/False         |             |                                |   |
|                        |               |               | ····· 1 2 ** ** 11                                                | 0 - |                   |   |              |                    |             | Rows: 10                       |   |
|                        |               |               |                                                                   |     |                   |   |              |                    |             |                                |   |

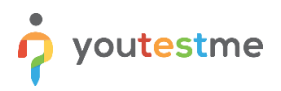

### 2.1 Auto Scoring

Select "Defining correct/incorrect answers" option, to set the auto scoring for the question.

| ñ |                                                                                                    |                                                  |                     | My assignments                    | Users 👻  | Tests 👻      | Surveys 👻 | Training courses | Reporting 👻 | System 👻 | 🕮 i 🗛 🌘 - |
|---|----------------------------------------------------------------------------------------------------|--------------------------------------------------|---------------------|-----------------------------------|----------|--------------|-----------|------------------|-------------|----------|-----------|
|   | Basic settings<br>Define how the answer to the question will be<br>graded. Points, penalty, and duration are default<br>values that can be overridden during the test<br>creation process.                                            | Scoring method: ⑦<br>Points:<br>Duration:        | Defining correction | ect/incorrect answers<br>Penalty: | *<br>1 * | Single ch    | oice 🕂    |                  |             |          |           |
|   | Generator settings<br>Label question by a difficulty to prepare them for<br>the Test generator or just for better organization.<br>Tune the level of appearance in randomly<br>generated tests by specifying the frequency<br>factor. | Difficulty:<br>Frequency: ⑦                      | Easy<br>Normal      |                                   | *        |              |           |                  |             |          |           |
|   | Custom properties<br>Specify the custom properties for the question.                                                                                                    | Topic Areas:<br>Terminal Learning<br>Objectives: |                     |                                   | *        |              |           |                  |             |          |           |
| > | Advanced question setup<br>Create multi-dimensional question structures by<br>utilizing question branching.<br>Use tags for better question organization and<br>advanced searching.                                                   | Tags: ⑦<br>Branching ⑦<br>External ID:           |                     |                                   |          |              |           |                  |             |          |           |
|   | Additional attachments<br>In addition to the multimedia added to the<br>question text, you can also include attachments<br>that refer to the question context (i.e., literature<br>relevant to both question and possible answers).   | Create new Imp                                   | port from library   | *                                 |          |              |           |                  |             |          | I         |
|   | Translations<br>Create versions of this question in different<br>languages.                                                                                                    | Add translation                                  |                     |                                   |          |              |           |                  |             |          |           |
|   | Question text                                                                                                    |                                                  |                     |                                   |          | ء د <i>ر</i> |           |                  |             |          |           |

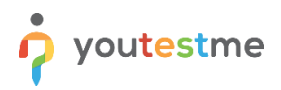

### 2.2 Manual Scoring

Select "Manual grading" option, to set the auto scoring for the question.

| î |                                                                                                    |                                                  |                                  | My assignments | Users 👻  | Tests 🗸   | Surveys 👻 | Training courses | Reporting 👻 | System 👻 | 🔍 🔍 🖓 🕄 🖓 י |
|---|----------------------------------------------------------------------------------------------------|--------------------------------------------------|----------------------------------|----------------|----------|-----------|-----------|------------------|-------------|----------|-------------|
|   | Basic settings<br>Define how the answer to the question will be<br>graded. Points, penaity, and duration are default<br>values that can be overridden during the test<br>creation process.                                            | Scoring method: ⑦<br>Points:<br>Duration:        | Manual gradin<br>2 *<br>00:02:00 | g<br>Penalty:  | *<br>1 * | Single ch | bice ←    |                  |             |          |             |
|   | Generator settings<br>Label question by a difficulty to prepare them for<br>the Test generator or just for better organization.<br>Tune the level of appearance in randomly<br>generated tests by specifying the frequency<br>factor. | Difficulty:<br>Frequency: ③                      | Easy<br>Normal                   |                | *<br>*   |           |           |                  |             |          |             |
|   | Custom properties<br>Specify the custom properties for the question.                                                                                                    | Topic Areas:<br>Terminal Learning<br>Objectives: |                                  |                | *        |           |           |                  |             |          |             |
| > | Advanced question setup<br>Create multi-dimensional question structures by<br>utilizing question branching.<br>Use tags for better question organization and<br>advanced searching.                                                   | Tags: ⑦<br>Branching ⑦<br>External ID:           |                                  |                |          |           |           |                  |             |          |             |
|   | Additional attachments<br>In addition to the multimedia added to the<br>question text, you can also include attachments<br>that refer to the question context (i.e., literature<br>relevant to both question and possible answers).   | Create new Imp                                   | ort from library                 |                |          |           |           |                  |             |          |             |
|   | Translations<br>Create versions of this question in different<br>languages.                                                                                                    | Add translation                                  |                                  |                |          |           |           |                  |             |          |             |
|   | Question text                                                                                                    |                                                  |                                  |                |          | ۵ E       |           |                  |             |          |             |